## INSTRUCCIONES PARA CONFIGURAR LA ETIQUETADORA GG-AT 90DW Y PODER USARLA MEDIANTE WIFI

Primero de todo necesitamos instalar los drivers de la etiquetadora en la web de Seagull Scientific.

https://www.seagullscientific.com/es/downloads/printer-drivers/ninestar-gg-at-90dw/

Procedemos a conectar la etiquetadora al PC por USB y descargaremos e instalaremos la aplicación "Diagnostic Tool V1.028b"

https://www.smkjjt.com/download/showdownload.php?id=54

- 1. Cuándo tenga la etiquetadora correctamente instalada y conectada por USB al PC, abra la app Diagnostic Tool V1.028b
- 2. En la página de "Printer Configuration" seleccionar la pestaña BT/WIFI.

| anguage<br>English 🔹          | Unit<br>inch  mm            | USB            | Setup               | Status L.<br>Standby Get Stafu |
|-------------------------------|-----------------------------|----------------|---------------------|--------------------------------|
| nter Configuration File Manag | ger Command Tool System Pri | inter Settings |                     |                                |
| Printer Function              | Printer Configuration       |                |                     |                                |
| Calibrate Sensor              | Version                     |                | Cutting Counter     |                                |
|                               | Serial NO                   | Check Sum 3.   | Mileage             |                                |
| Ethernet Setup                | Common Z D                  | RS-232 BT/WIFI |                     |                                |
| RTC Setup                     | Speed                       |                | Ribbon              |                                |
|                               | Density                     | <b></b>        | Ribbon Sensor       |                                |
| Factory Default               | Paper Width                 | inch           | Ribbon Encoder Err  | •                              |
| Reset Printer                 | Paper Height                | inch           | Code Page           | •                              |
|                               | Media Sensor                | <b></b>        | Country Code        | <u> </u>                       |
| Print TestPage                | Gap                         | inch           | Hea-up Sensor       | <u> </u>                       |
| Configuration Room            | Gap Offset                  | inch           | Reprint After Error | ▼<br>inch                      |
| Conliguration Page            | Cut Piece                   | •              | Gan Inten           | inch                           |
| Dump Text                     | Reference                   |                | Bline Inten         |                                |
|                               | Direction                   |                | Continuous Inten    |                                |
| Ignore AUTO.BAS               | offset                      |                | Threshold Detection | •                              |
| Password Setup                | Shift X                     |                |                     |                                |
| . usanini orup                | Shift Y                     |                |                     |                                |
| Exit Line Setup               | Clear                       | Load           | Save                | Set Get                        |

3. Haga clic en "<u>Get</u>" en la parte inferior derecha. La app obtendrá los parámetros de la red inalámbrica.

| anguage<br>English <del>-</del>                                      | Unit<br>inch                                                                                                    | mm                                                                        | USB •               | Setup                           | Printer                             | Status<br>Standby         | Get Stafus    |
|----------------------------------------------------------------------|----------------------------------------------------------------------------------------------------|---------------------------------------------------------------------------|---------------------|---------------------------------|-------------------------------------|---------------------------|---------------|
| Printer Function File Manage<br>Printer Function<br>Calibrate Sensor | er Command Tool Svst<br>48-2054A Version: 1.<br>Printer Configuration<br>Printer Infoormation<br>Version 4B-2<br>Serial NO 254A | em Printer Settings<br>031 ZZD<br>054A Version: 1.031<br>PH2162800. Check | EZD<br>Sum 087B800F | Cutting Co<br>Mileage           | unter<br>0.0036                     |                           |               |
| Ethemet Setup                                                        | Common Z D                                                                                                    | RS-232 BT                                                                 | WIFI                |                                 |                                     |                           |               |
| RTC Setup<br>Factory Default<br>Reset Printer                        | Bluetooth<br>Bluetooth Name<br>Bluetooth PIN<br>BT MAC Addres                                                                   | 4B-2054A<br>0000                                                          |                     | WIFI<br>AP<br>Name<br>PIN<br>IP | 4B-2054A<br>12345678<br>10 10 100 1 | Encryption (<br>MAC 483FI | ▼<br>DAA59B0E |
| Print TestPage                                                       | BT Software                                                                                                    |                                                                           |                     | STA                             |                                     |                           |               |
| Configuration Page                                                   | WIFI STA DHCP                                                                                                    | [#                                                                        | •                   | Name<br>IP                      | 192.168.43.175                      | PIN<br>MAC 4A3F           | DAA59B0E      |
| Dump Text                                                            | IP                                                                                                    | 192.168.1.200                                                             |                     | Scan                            | Conn 获取                             | Ver X4_V                  | 95.0.8        |
| Ignore AUTO.BAS                                                      | Gateway                                                                                                    | 255.255.255.0<br>192.168.1.1                                              |                     |                                 |                                     |                           |               |
| Password Setup                                                       |                                                                                                    |                                                                           |                     |                                 |                                     |                           |               |
| Exit Line Setup                                                      | Clear                                                                                                    |                                                                           | Laad                | Sava                            |                                     | Sat                       | Get           |

4. Haga clic en "<u>Scan</u>" para que la app encuentre todos las redes inalámbricas cercanas.

| anguage                       | Unit                    |                              | Interface    |                  |                      | Printer S                 | Status                     |            |
|-------------------------------|-------------------------|------------------------------|--------------|------------------|----------------------|---------------------------|----------------------------|------------|
| English 🔹                     | ) inch 🔘 r              | nm                           | USB          | ▼ Setup          |                      | <b>S</b>                  | tandby                     | Get Stafus |
| inter Configuration File Mana | ager Command Tool Syste | m Printer Settings           |              |                  |                      |                           |                            |            |
| Printer Function              | Printer Configuration   |                              |              |                  |                      |                           |                            |            |
| Calibrate Sensor              | Version 4B-20           | 54A Version: 1.031           | EZD          | Cutting Co       | ounter               |                           |                            |            |
| Ethernet Setup                | Serial NO 254AF         | H2162800 Check               | Sum 087B800F | Mileage          |                      | 0.0036                    |                            |            |
|                               | Common Z D              | RS-232 BT                    | WIFI         |                  |                      |                           |                            |            |
| RTC Setup                     | Bluetooth Name          | 4B-2054A                     |              | WIFI             |                      |                           |                            |            |
| Factory Default               | Bluetooth PIN           | 0000                         |              | Name             | 4B-2054              | A                         | Encryption                 | -          |
| Reset Printer                 | BT MAC Address          | -                            |              | PIN<br>IP        | 1234567<br>10.10.10  | 78<br>00.1                | MAC 483                    | FDAA59B0E  |
| Print TestPage                |                         |                              |              | STA              |                      |                           |                            |            |
| Configuration Page            | WIFI STA DHCP<br>DHCP   | Я                            | •            | IP               | 192.168              | -sap                      | MAC 4A3                    | FDAA59B0E  |
| Dump Text                     | P                       | 192.168.1.200                |              | Scan             | Conn                 | 获取                        | Ver X4_                    | V95.0.8    |
| Ignore AUTO.BAS               | Mask<br>Gateway         | 255.255.255.0<br>192.168.1.1 |              | 2,0xC4<br>3,0x20 | B8B4B3F0<br>283E1781 | CC1,1,0,nii<br>E3,13,0,Ni | nestar,-62<br>nestar-sap,- | 86         |
| Password Setup                |                         |                              |              | 5,0xA0           | 2853D947E            | 102,13,0,N<br>103,13,0,N  | inestar-sap,               | -91 -      |
| Exit Line Setup               | Clear                   |                              | Load         | Save             |                      | [                         | Set                        | Get        |

5. Seleccione la red inalámbrica a la que desea unirse e introduzca a contraseña. A continuación haga clic en "<u>Conn</u>."

| anguage<br>English     | •          | Unit<br>() inch |          | © mr   | n                | US       | erface<br>SB | • | Setup              |           | Printer S             | Status<br>tandby         |                     | Get Stafus |
|------------------------|------------|-----------------|----------|--------|------------------|----------|--------------|---|--------------------|-----------|-----------------------|--------------------------|---------------------|------------|
| inter Configuration Fi | le Manager | Command         | Tool     | System | Printer Settin   | igs      |              |   |                    |           |                       |                          |                     |            |
| Printer Function       |            | Printer Con     | figurati | on     |                  |          |              |   |                    |           |                       |                          |                     |            |
| Calibrate Sense        | or         | Version         | 4        | B-2054 | A Version: 1     | .031 EZD | 0            |   | Cutting Co         | unter     |                       |                          |                     |            |
| Ethernet Setun         |            | Serial N        | 0 2      | 54APH  | 2162800: CH      | eck Sum  | 087B800F     |   | Mileage            | -         | 0.0036                |                          |                     |            |
| Eurenner Getap         |            | Common          | z        | D      | RS-232           | BT/WIF   | 1            |   |                    |           |                       |                          |                     |            |
| RTC Setup              |            | Blueto          | oth      | ime    | 4B-2054A         |          |              |   | WIFI               |           |                       |                          |                     |            |
| Factory Defaul         | t          | Bluet           | ooth Pl  | N      | 0000             |          |              |   | Name               | 4B-2054   | A                     | Encrypt                  | ion 🦳               | •          |
| Reset Printer          |            | BT M            | AC Add   | iress  |                  |          |              |   | PIN<br>IP          | 1234567   | 8<br>0.1              | MAC                      | 483FDAA5            | 9B0E       |
| Print TestPage         | ,          | BTS             | oftware  | •      |                  |          |              |   | STA                |           |                       |                          |                     |            |
| Configuration Pa       | ge         | WIFI ST         | A DHC    | P      |                  |          |              |   | Name               | Ninestar- | -sap                  | PIN                      | 443ED445            | 980F       |
| Dump Text              |            | DHCF            | 9        | l      | 开<br>192.168.1.2 | •        |              |   | Scan               | Conn      | 43.175                | Ver                      | X4 V95.0.           | 8          |
| Innero AUTO RA         |            | Mask            |          |        | 255.255.255      | 5.0      |              |   | 2.0×C4B            | RBABSEC   | C1100                 | naetar 6                 | 2                   |            |
| Ignore AUTO.BA         |            | Gate            | way      |        | 192.168.1.1      |          |              |   | 3,0×202<br>4,0×AC8 | 83E1781E  | 3,13,0,N<br>02,13,0,N | inestar-si<br>linestar-p | ap,-86<br>print,-90 |            |
| Password Setur         |            |                 |          |        |                  |          |              |   | 5,0XAC             | 553D94/E  | 03,13,0,1             | imestar-s                | ah'-au              | 120        |
| Evit Line Setup        |            | Class           |          |        |                  |          | 1.000        |   |                    |           | [                     | C                        |                     | Cet        |

6. Elegir la dirección IP que indique la app para poder buscar e ingresar dicha IP en la siguiente configuración

| anguage                 | Un         | Interface           |             |                              |        |              |      | Printer Status                 |         |                          |                              |          |     |  |
|-------------------------|------------|---------------------|-------------|------------------------------|--------|--------------|------|--------------------------------|---------|--------------------------|------------------------------|----------|-----|--|
| English                 | • 0        | inch<br>mm          |             |                              | USE    | USB    Setup |      |                                |         | Get Get                  |                              |          |     |  |
| nter Configuration File | Manager Co | mmand Tool          | S 48-2      | 054A er Settings             | 1      |              |      |                                |         |                          |                              |          |     |  |
| Printer Function        | Prin       | ter Configur        | ation       |                              |        |              |      | 4B-2054A                       |         |                          |                              |          |     |  |
| Calibrate Sensor        |            | Version             | 4B-205      | 4A Version: 1.03             | 31 EZD |              | C    | Cutting Counter Mileage 0.0036 |         |                          |                              |          |     |  |
| Ethernet Setun          |            | Serial NO           | 254APH      | 12162800. Chec               | k Sum  | 087B800F     |      |                                |         |                          |                              |          |     |  |
| Eulemer Setup           | Co         | mmon Z              | D           | RS-232 E                     | TAWIFI | ]            |      |                                |         |                          |                              |          |     |  |
| RTC Setup               |            | Bluetooth           |             |                              |        |              | Ĩ Ir | WIFI                           |         |                          |                              |          | 3   |  |
| Factory Default         |            | Bluetooth           | Name<br>PIN | 4B-2054A<br>0000             |        |              |      | AP<br>Name                     | 4B-205- | 4A                       | Encryption                   |          | -   |  |
| Reset Printer           |            | BT MAC A            | are         |                              |        |              |      | PIN<br>IP                      | 123456  | 78<br>00.1               | MAC 483                      | 3FDAA59  | BOE |  |
| Print TestPage          |            |                     |             |                              |        |              |      | STA                            |         | neen 1                   |                              |          |     |  |
| Configuration Page      | e          | WIFI STA DI<br>DHCP | HCP         | 开                            | •      |              |      | IP                             | 192.168 | r-sap<br>8.43.175        | MAC 4A                       | 3FDAA59  | BOE |  |
| Dump Text               |            | IP                  |             | 192.168.1.200                |        |              |      | Scan                           | Conn    | 一获取                      | Ver X4                       | _V95.0.8 |     |  |
| Ignore AUTO.BAS         |            | Mask<br>Gateway     |             | 255.255.255.0<br>192.168.1.1 |        |              |      | 2,0xC4B<br>3,0x2020            | 8B4B3F  | CC1,1,0,n<br>E3,13,0,N   | inestar,-62<br>linestar-sap, | -86      | Î   |  |
| Password Setup          |            |                     |             |                              |        |              |      | 5,0xAC8                        | 53D947  | E02,13,0,1<br>E03,13,0,1 | Ninestar-sap                 | o,-91    | -   |  |
| Exit Line Setup         |            | Clear               |             |                              |        | nad          | Save | ,                              |         | ſ                        | Set                          |          | Get |  |

## CÓMO CONFIGURAR EL PUERTO DE LA ETIQUETADORA PARA PODER USARLA POR WIFI

A continuación, tendremos que configurar el controlador para poder conectarse a la impresora a través de una red inalámbrica.

En Windows, vaya a "Impresoras y escáneres" y tendrá que seleccionar la opción de "Propiedades de la impresora" en la impresora ya instalada por USB.

| Bluetooth y dispositivos > Impresoras y escáneres > Ninestar GG-AT 90DW                                    |                                |        |  |  |  |  |  |
|----------------------------------------------------------------------------------------------------|--------------------------------|--------|--|--|--|--|--|
| Ninestar GG-AT 90DW                                                                                        | Establecer como predeterminado | Quitar |  |  |  |  |  |
| Estado de la impresora: Sin conexión<br>Configuración de la impresora                                      |                                |        |  |  |  |  |  |
| Abrir cola de impresión                                                                                    |                                | ß      |  |  |  |  |  |
| Imprimir página de prueba                                                                                  |                                | ß      |  |  |  |  |  |
| Ejecutar el solucionador de problemas                                                                      |                                | ß      |  |  |  |  |  |
| Propiedades de impresora                                                                                   |                                | ß      |  |  |  |  |  |
| Preferencias de impresión<br>Orientación, orden de las páginas, páginas por hoja, bordes, origen del papel |                                | Ø      |  |  |  |  |  |
| Propiedades de hardware                                                                                    |                                | ß      |  |  |  |  |  |
| Más opciones de configuración de dispositivos e impresoras                                                 |                                | Ø      |  |  |  |  |  |
| Contener ayuda                                                                                             |                                |        |  |  |  |  |  |

Es muy importante recalcar que la impresora tiene que estar previamente instalada en su ordenador con el software "Diagnostic Tool V1.028" y conectada al router para que podamos configurar correctamente la conexión vía WIFI.

Una vez dentro de las propiedades, seleccionamos la pestaña "Puertos" y remarcamos el puerto dónde se encuentra alojada nuestra etiquetadora y seleccionamos la opción "Agregar puerto…".

| Bluetooth y dispositivos 🔸 Impresoras y es                                                                                                    | cáneres > Ninestar GG-AT 90DW                                                                                                    |
|----------------------------------------------------------------------------------------------------|----------------------------------------------------------------------------------------------------|
| Ninestar GG-AT 90DW<br>Estado de la impresora: Sin conexión                                                                                                    | Establecer como predeterminado Quitar                                                                                                    |
| Configuración de la impresora                                                                                                    |                                                                                                    |
| Abrir cola de impresión                                                                                                    |                                                                                                    |
| Puertos de impresora X<br>Imprimir página de<br>Tipos de puerto disponibles:<br>Local Port                                                                                                    | Ministración del color         Seguridad         Exertes         Herramientas         Acerca de           General         Compatir         Pluetas         Opciones avanuadas                                                                                                    |
| Standard TCP/IP Port<br>Ejecutar el solucion                                                                                                    | Ninestar GG-AT 900W                                                                                                    |
| Propiedades de im Nuevo tipo de puerto                                                                                                    | Imprimir en los siguientes puetos. Los documentos se imprimirán en el<br>primer pueto litre seleccionado.<br>Pueto Descripción Impresora<br>() VSD-d IPP Port HP Lasciele Professional M121                                                                                                    |
| Adistente para agregar pueto de impresora estándar TCP/P<br>EXEMPTION OF A STATUS A STATUS A ST | USD01       Pueno de impresora v         USD023       Pueno de impresora v         USD023       Pueno de impresora v         USD024       Pueno de impresora v         USD025       Pueno de impresora v         USD026       Pueno de impresora v         USD026       Bueno de impresora v         USD026       #ABACODE48-2054A         Agregar puento       Eliminar puento         Configurar puento       Habilitar compatibilidad bidireccional         Habilitar agrupación de impresoras       Agegar         Agegar       Agegar |
| Para continuar, haga clic en Siguiente.                                                                                                    | Activar                                                                                                    |
| c Atda Sgukerte > Canodar                                                                                                    |                                                                                                    |

Una vez se nos haya abierto la ventana de Asistencia para agregar el puerto, le damos a Siguiente y tendremos que ingresar la dirección IP que nos había indicado la app "Diagnostic Tool V1.028".

| Imprimir nánina da naueba<br>Puertos de impresora X                                                 | ď                                                                                                    |
|----------------------------------------------------------------------------------------------------|----------------------------------------------------------------------------------------------------|
| Tipos de puerto disponibles:<br>Ejecuto<br>Standard TCP/IP Port                                     | Propiedades de Ninestar GG-AT 90DW     Administración del color Seguridad Fuentes Heramientas Acerca de     General Compartir Puertos Opciones avanzadas |
| Propiec                                                                                             | Ninestar GG-AT 90DW  Imprimir en los siguijentes puetos. Los documentos se imprimirán en el                                                              |
| Asistente para agregar puerto de impresora estándar TCP/IP                                          | primer puerto libre seleccionado.<br>Puerto Descripción Impresora                                                                                        |
| Agregar puerto<br>¿Para qué dispositivo desea agregar un puerto?                                    | USB002 Puerto de impresora v<br>USB003 Puerto de impresora v<br>USB004 Puerto de impresora v                                                             |
| Escriba el nombre de impresora o dirección IP y un nombre de puerto para el dispositivo<br>deseado. | USB005 Puerto de impresora v USB005 Puerto de impresora v                                                                                                |
| Nombre o dirección IP de<br>impresora:                                                              | 192.16 Puerto TCP/IP estándar Samsung ML-3470 Series PCL6      192.16 Puerto TCP/IP estándar Ninestar GG-AT 90DW                                         |
| Nombre de puerto: 192.168.43.175                                                                    | Agregar puerto Eliminar puerto Configurar puerto                                                                                                    |
|                                                                                                    | <ul> <li>Habilitar compatibilidad bidireccional</li> <li>Habilitar agrupación de impresoras</li> </ul>                                                   |
|                                                                                                    | Aceptar Cancelar Aplicar Ayuda                                                                                                    |
| < Atrás Siguiente > Cancelar                                                                        |                                                                                                    |

Durante la conexión del controlador, aparecerá una ventana indicando que el dispositivo no se pude conectar.

| Imprimir página de prueba                                                                                                    |                                                                                                    |
|----------------------------------------------------------------------------------------------------|----------------------------------------------------------------------------------------------------|
| Ejecutar el solucionador de problemas<br>Asistente para agregar puerto de impresora estándar TCP/IP                                                                                                    | Propiedades de Ninestar GG-AT 90DW     Administración del color     Puertos de impresora     Puertos de impresora     X                                                                                                    |
| Se requiere información adicional acerca de puertos<br>No se puede identificar el dispositivo.                                                                                                    | Tipos de puerto disponibles:<br>Local Port<br>Standard TCP/IP Port                                                                                                    |
| El dispositivo no se encuentra en la red. Asegúrese de que:<br>1. El dispositivo esté activado.<br>2. La red esté concetada.                                                                                                    |                                                                                                    |
| <ol> <li>El dispositivo esté configurado correctamente.</li> <li>La dirección de la página anterior sea correcta.</li> <li>Escriba la dirección correcta y realice otra búsqueda en la red regresando a la página anterior del<br/>acidente o calescione a la libra de dirección directa canual a dirección er correcta.</li> </ol> | Nuevo tipo de puerto         Puerto nuevo         Cancelar           USB005         Puerto de impresora v         Image: Cancelar v         Image: Cancelar v         Image: Cancela |
| Tipo de dispositivo                                                                                                    | USB006 Puerto de impresora v<br>192.16 Puerto TCP/IP estándar Samsung ML-3470 Series PCL6<br>192.16 Puerto TCP/IP estándar Ninestar GG-AT 90DW                                                                                                    |
| C Personalizado Configuración                                                                                                    | Agregar puerto Eliminar puerto Configurar puerto  Habilitar compatibilidad bidireccional Habilitar agrupación de impresoras                                                                                                    |
| < Atrás Siguiente > Cancelar                                                                                                    | Carper Coppiler Anion Audi                                                                                                    |
|                                                                                                    | Cerrar Cancelar Aplicar Ayuda                                                                                                    |

Deberá seleccionar "Personalizado" y configurar los parámetros que la aparecerán en la app "Diagnostic Tool V1.028".

Una vez haya realizado todos los pasos indicados, podrá imprimir utilizado Wifi sin necesidad de que la etiquetadora esté conectada por USB al PC.